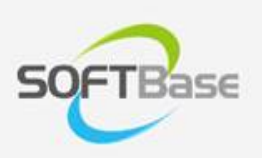

# 가

Last update: 2023/12/22

www.softbase.co.kr Copyright  $\ensuremath{\mathbb{C}}$  SOFTBase Inc. All rights reserved.

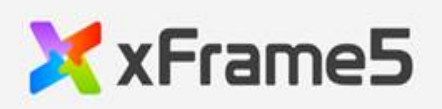

|         | 가   | <br>1 |
|---------|-----|-------|
| xFrame5 |     | 1     |
|         | S/W | <br>1 |
| xFrame5 | 5   | 1     |
|         |     | 2     |
|         |     | 2     |
|         |     | <br>6 |
|         |     | <br>- |

.

.

.

## 가

### xFrame5

xFrame5@DevStudio

- xFrame5
- xFrame5

S/W

xFrame5

S/W

|         | S/W               |                                                   |
|---------|-------------------|---------------------------------------------------|
| xFrame5 | xFrame5@DevStudio | •<br>xFrame5<br>•<br>URL : xFrame5-DevStudio<br>• |
| WEB     | Mongoose          | •<br>xFrame5<br>•<br>[2.]                         |

#### xFrame5

xFrame5

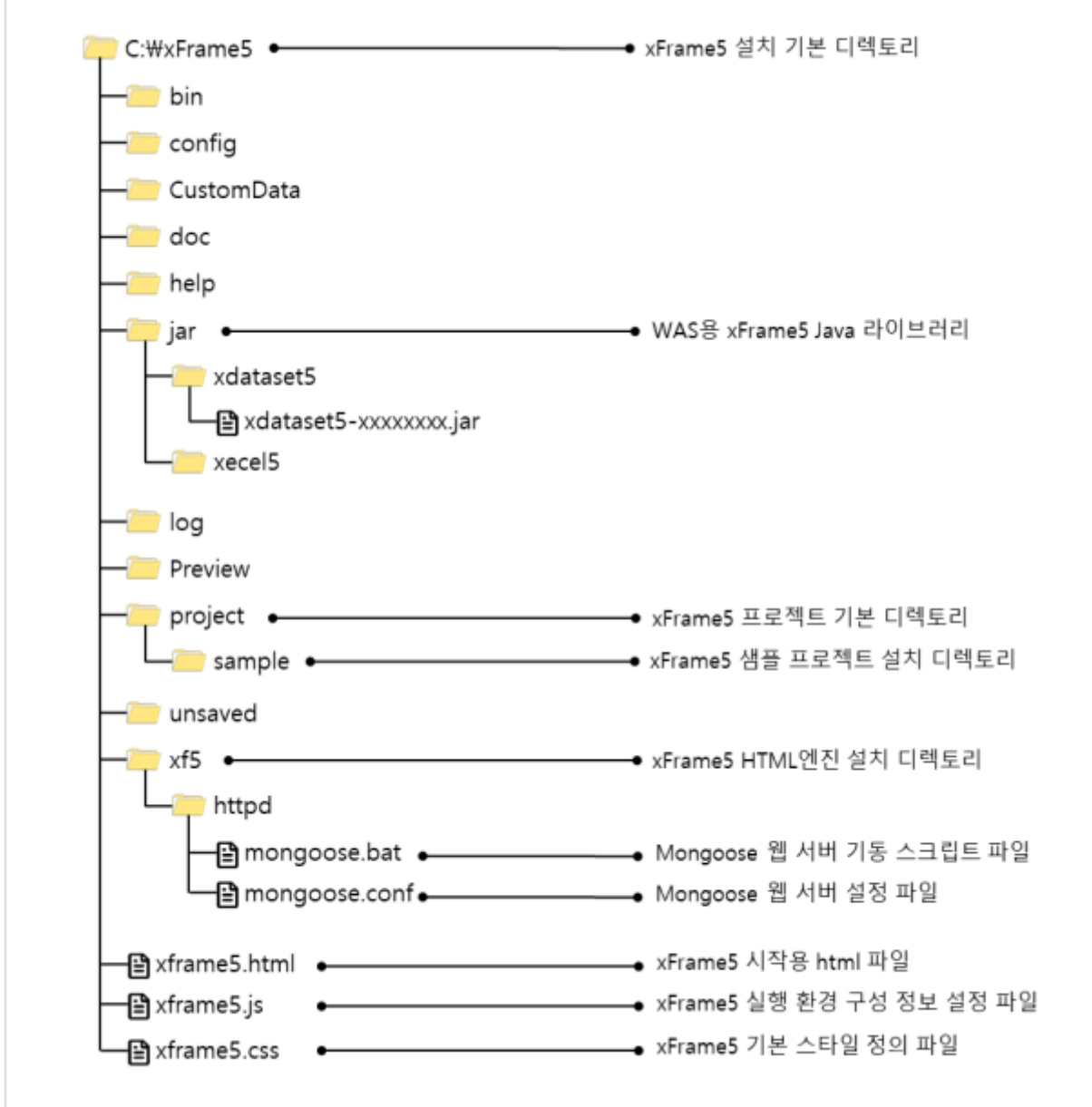

#### xFrame5

- •
- •

#### xFrame5

•

C:\xFrame5\xf5\httpd\mongoose.bat

가

0

#### Mongoose

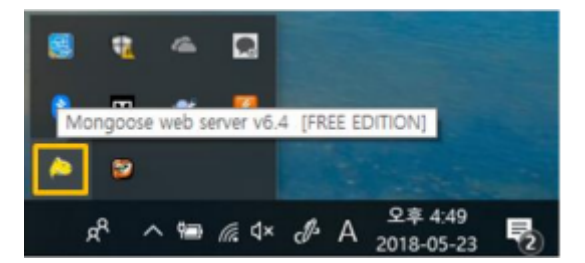

#### • http://127.0.0.1:9090/xframe5.html

[Load]

0

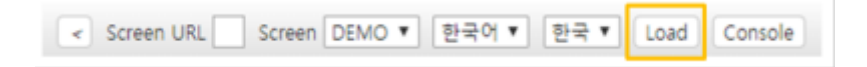

| 3) 当美内市          | 용분 30 위험 음악 파운 및 93 위 파운 1 |            |        |     |     |                |             |            |            |            |      |
|------------------|----------------------------|------------|--------|-----|-----|----------------|-------------|------------|------------|------------|------|
| 3 基准条件1          | 97                         | 0955       | 24     | 899 |     |                |             |            |            |            | 1    |
| 3 67.55          | 1                          | 2010-05-01 | Ganana | 22  | 11  |                |             |            |            |            |      |
| 8 QB 43          | 2                          | 2010-05-01 | Apple  | 12  |     |                |             |            |            |            |      |
| 1 222550         | 1                          | 2010-05-01 | Orange | 83  |     |                |             |            |            |            |      |
| * 통적 달림 성성       | 4                          | 2010-05-01 | Mango  | 24  |     |                |             |            |            |            |      |
| 3 99 25 28       | 5                          | 2010-05-02 | Sanana | 42  |     |                |             |            |            |            |      |
| 3 22.08          | . 6                        | 2010-05-02 | Apple  | 41  |     |                |             |            |            |            |      |
| 9 00.49          | 7                          | 2010-05-02 | Orange | 10  | 5   | N일자 기준 상용별     | EdB         |            |            |            |      |
|                  |                            | 2010-05-02 | Mango  | 22  |     | 문제율자           | 2010-05-01  | 3010-01-02 | 2010-05-08 | 3010-05-04 | 2010 |
| 3 물리 취임 그리도      | 9                          | 2010-05-03 | Sanana | 12  |     | . 84           | 508         | 598        | 508        | 598        | 5    |
| 3 \$4 45 345 \$7 | 10                         | 2010-05-03 | Apple  | 62  |     | 1 Apple        | 12          | -41        | 62         | 12         |      |
|                  | 11                         | 2010-05-03 | Orange | 63  |     | 2 Sanana       | 12          | 41         | 12         | 42         |      |
| 3 86 388         | 12                         | 2010-05-03 | Mango  | 41  |     | 3 Mango        | 24          | 22         | 41         | 52         |      |
| · 트리 그리도 장철      | 13                         | 2010-05-04 | Banana | 42  |     | 6 Ceanna       | 11          | 11         | 61         | 21         |      |
| · 토리 그리도 목사      | 14                         | 2010-05-04 | Apple  | 12  |     |                |             |            |            |            |      |
|                  | 15                         | 2010-05-04 | Orange | 21  | 8   | 이상 기운 만격되      | 동자동 한약당 의정2 |            |            |            |      |
| 3 다양 다이다 주최      | 16                         | 2010-05-04 | Mango  | 52  |     | 24             | Apple       | Banana     | Mango      | Orange     |      |
|                  | 17                         | 2010-05-05 | Banana | 43  | 112 | ··· 단려일자       | 698         | 099        | 648        | 019        |      |
|                  | 18                         | 2010-05-05 | Apple  | 52  |     | 1 2010-05-01   | 12          | 32         | 24         | 33         |      |
|                  | 19                         | 2010-05-05 | Orange | 53  |     | 2 2010-05-02   | 41          | -42        | 22         | 82         |      |
| 2 0.00           | 20                         | 2010-05-05 | Mango  | 17  |     | 2010-05-00     | 62          | 12         | 41         | - 63       |      |
| 3 0000           |                            |            |        |     |     | 4 2010-05-04   | 12          | 43         | 52         | 21         |      |
| 2 247            |                            |            |        |     |     | and the set of | 10.00       | **         | 4.10       |            |      |

#### xFrame5@DevStudio

0

#### xFrame5

•

#### (xFrame5@DevStudio)

- C:\xFrame5\xf5\httpd\mongoose.bat
  - Mongoose

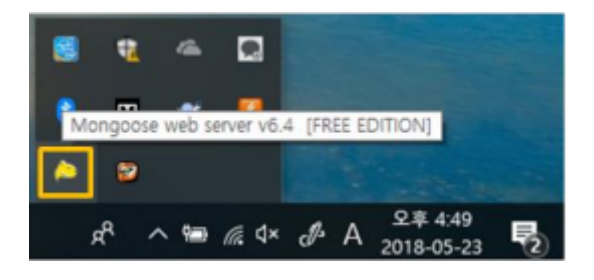

| 0 | xFrame5@DevStudio |   | DevStudio |
|---|-------------------|---|-----------|
| 0 | [File] > [        | ] |           |

가

#### C:\xFrame5\project\sample\sample.xfd

| Xx      | Database<br>프로젝트<br>이프로젝트<br>이프로젝트 | e5 ave<br>File 1<br>E & &<br>E & &<br>E & &<br>E & &<br>E & &<br>E & &<br>E & &<br>E & &<br>E & &<br>E & &<br>E & &<br>E & &<br>E & &<br>E & &<br>E & &<br>E & &<br>E & &<br>E & &<br>E & &<br>E & &<br>E & &<br>E & & &<br>E & & & & | 레임5@DevStudio<br>Web<br>프로젝트 열기 2<br>rame5\#project\#sa | - 2 EF임 모드<br>● HTML5 모드<br>ample₩sa 3<br>= 2 7 6 |                                                                                                    |
|---------|------------------------------------|----------------------------------------------------------------------------------------------------|---------------------------------------------------------|---------------------------------------------------|----------------------------------------------------------------------------------------------------|
| 열기      |                                    |                                                                                                    |                                                         |                                                   | ×                                                                                                    |
| 찾는      | 위치(l):                             | sample                                                                                                    |                                                         | • E 🖻                                             | <ul> <li>K</li> <li>K</li></ul> |
| 5000 이름 |                                    | ^                                                                                                    |                                                         | 수정한 날짜                                            | 유형                                                                                                    |
| i 🔤 🔤 i | mage                               |                                                                                                    |                                                         | 2018-05-16 오후 5                                   | : 파일 물더                                                                                                    |
| F       | bicklist                           |                                                                                                    |                                                         | 2018-05-16 오후 5                                   | : 파일 볼더                                                                                                    |
| F       | oicklist_en                        |                                                                                                    |                                                         | 2018-02-20 오후 2                                   | 2: 파일 쓸더                                                                                                    |
| 5       | creen<br>tvle                      |                                                                                                    |                                                         | 2018-05-23 오루 3<br>2018-05-23 오호 1                | · 파일 물다<br>· 파일 통더                                                                                                    |
| s       | ample.xfd 4                        |                                                                                                    |                                                         | 2016-05-13 오후 2                                   | 2: XFD 파일                                                                                                    |
| <       |                                    |                                                                                                    |                                                         |                                                   | >                                                                                                    |
| 파일      | 이름(N): 5                           | ample.xfd                                                                                                    |                                                         | [                                                 | 열기(0) <mark>5</mark>                                                                                                    |
| 파일      | 형식(T): 🕠                           | <pre> Frame@DevStu</pre>                                                                                                    | dio파일(*.xfd)                                            | •                                                 | 취소                                                                                                    |

• xFrame5@DevStudio [ ] [ ]

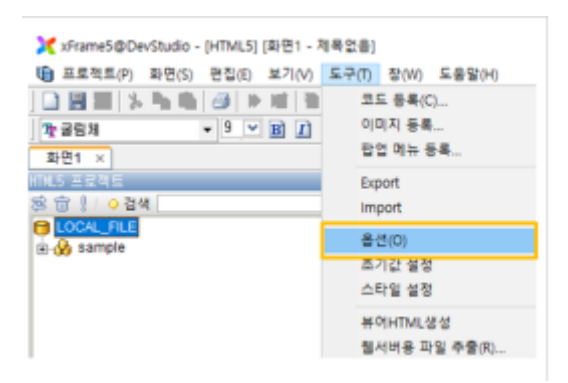

•[]

•

HTML5

URL http://127.0.0.1:9090/xframe5.html

| 옵션                                              |                   |
|-------------------------------------------------|-------------------|
| 확면UI TranMap 확면설계서 FTP 메뉴 I                     | 미리보기 메타데이터 기타 에디터 |
| 미리보기 창옵션                                        |                   |
| 창 크기: 가로 1024 세로 734                            | 🗆 화면 크기에 맞춤       |
| HTML5 기본 URL [http://127.0.0.1:9090/xframe5.htm | Chrome 💌          |

•

•

0

•[]

#### UTF-8

| xFrameViewer 클래스아이     | IEI : 525CE85A-4C03-49a2     | -BB50-DB94C12F8 | 446           |   |
|------------------------|------------------------------|-----------------|---------------|---|
| Browser Type : O Defau | ult Web Browser 💿 xFran      | ne Browser      |               |   |
| 뷰어 경로 : C:₩xFrame5     | ₩bin₩xFrameBrowser,exe       |                 |               | _ |
| 전용브라우저 환경파일 경          | 로: C:₩xFrame5₩bin₩xFra       | ameConfig, ini  |               | _ |
| 코드 설정창 초기결로 :          | Γ                            |                 |               | _ |
| 이미지 설정창 초기경로 :         |                              |                 |               | _ |
| xDataSet Base URL :    | [http://127,0,0,1:8080/xFran | neApp/jsp/      |               | _ |
| ✓ Transaction 탭 보기     | ☑ Transaction 탭에서 x          | TranMap 사용      |               |   |
| □ TranMap 탭 보기         | TranLink 랩 보기                | AttributeMa     | ip 탭 보기       |   |
| TranMap/TranLink, Tr   | ansaction 렵 사용 옵션과 다         | 르게 설계된 화면을      | 여는 경우 경고창 보이기 | n |
| 🗆 입력 인덱스 자동 매김         | 인택스 시작 : 🛛                   | 인덱스 간격 :        | 1             |   |
|                        |                              |                 | 다 이베트 하스      |   |

/DEMO/start

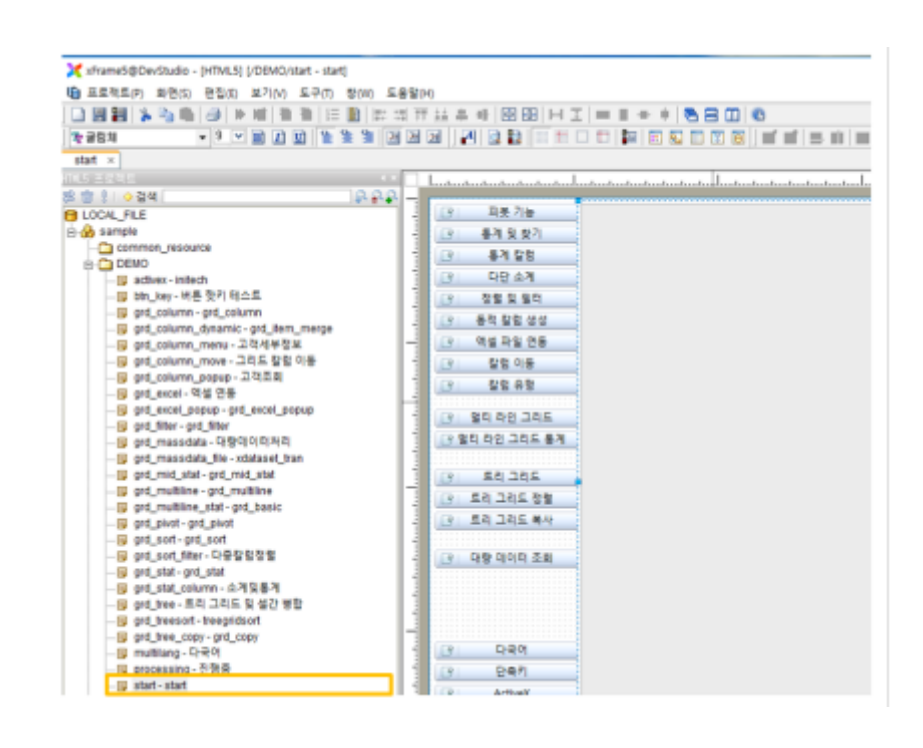

.

• [ ] – [ (HTML5)]

.

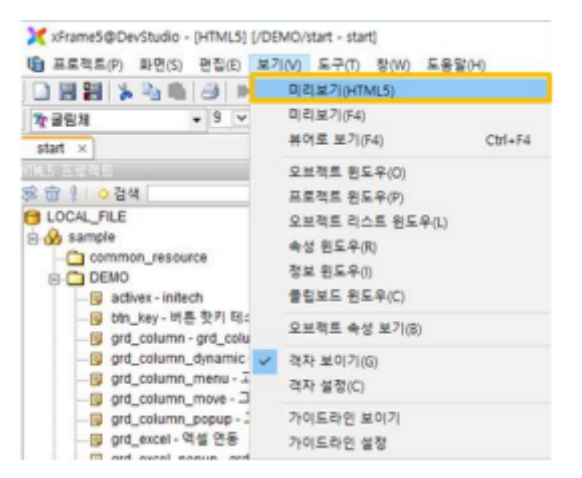

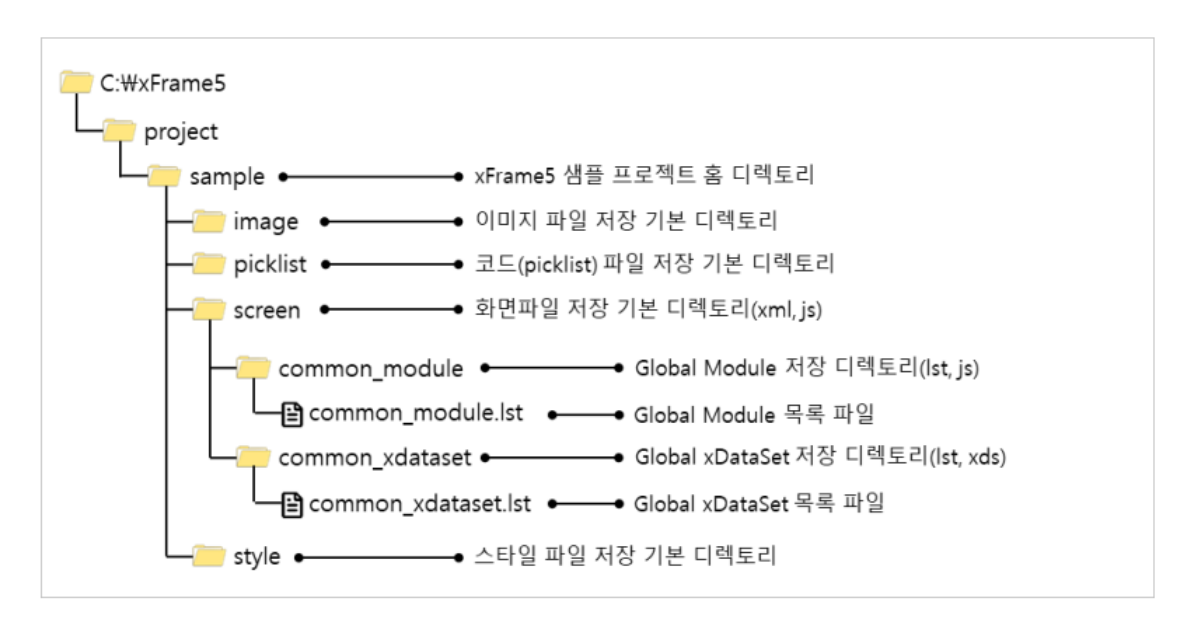

#### 그림. 샘플 디렉토리 구조

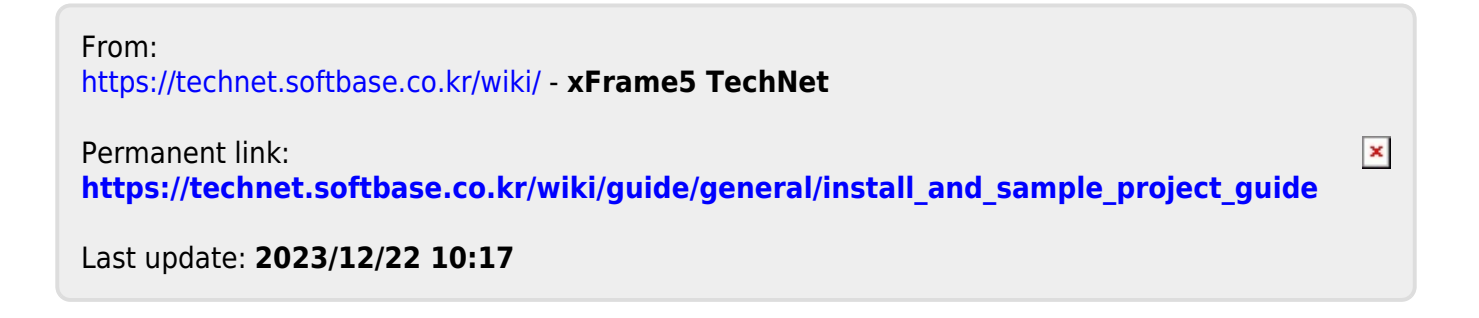